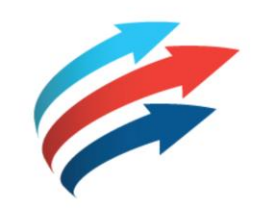

# Fleet Complete

FC WEB

Software Version: 1.14 Publication Date: January 25, 2018 Author: Training Department

## Table of Contents

### How to use this eBook

This online format enables you to locate topics of interest by using a dynamic table of contents.

- 1. To access a topic, click a blue underlined hyperlink.
- To return to the Table of Contents page, click the Grey Book icon that is located in the upper right corner of every page.

Tip! You can also press the CTRL and F keys at the same time to perform key word searches.

Copyright 2017 Complete Innovations Inc. All rights reserved. No partot this document may be reproduced in any form, including photocopyles or translation to another language, except with the express written consent of Complete Innovations. Fleet Complete is a registreed trademark of Complete Innovations Inc. All other product and service names mentioned herein are trademarks of their respective owners: and are used only for reference without any intent to infringe.

### FC Web

Viewing the Client ID The Reports Module Accessing the Reports Module Generating Reports in FC Web Stop Report Trip Report Event Report Event Report Report Customization Sorting Data Grouping Data Hiding Columns Creating Custom Reports Accessing Saved Custom Reports Editing or Deleting Custom Reports

### FC Web BI Dashboard

<u>Overview</u>

- Accessing the Dashboard
- Accessing the Dashboard, cont'd...

Behavior Dashboard

Safety Rank

Behavior Rank

Safety Risk Scorecard

Idling Time, Time Outside Working Hours, Distance Travelled

**Behavior Scorecard** 

| Viewing the Client ID | Table of Contents |
|-----------------------|-------------------|
|                       |                   |
|                       | 3                 |

• The Client ID field is now available in the FC Web application.

Steps: How to View the Client ID

- From the Support Toolbar, click the User Profile (Person) icon
- Select User Profile and view the Client ID from the General tab

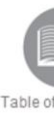

# The Reports Module

Reports give you a detailed view of Fleet Complete data. They can be used for many purposes including fleet management and assessment of driver behavior; all of which provide benefits for a customer's business needs.

Current operational Reports within FC Web include the Activity, Distance Travelled, Idling Time, and POI Reports.

Newly available operational Reports include the Stop, Trip and Event Reports.

Overview: Read the slide.

4

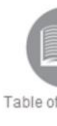

# Accessing the Reports Module

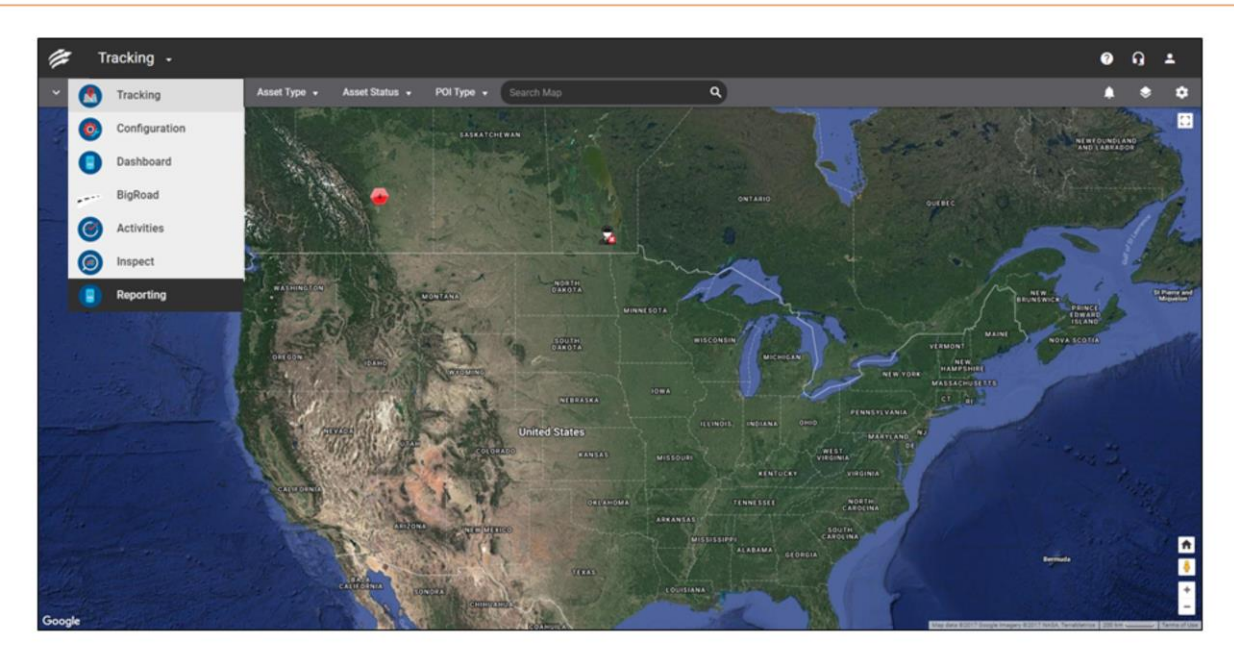

Steps: Accessing the Reports Module 1. From Main Menu, select Reporting

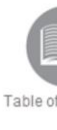

6

# Generating Reports in FC Web

| ■ Nov 2, 2017 * →                                                      | Nov 2, 2017 | * Reports |  |
|------------------------------------------------------------------------|-------------|-----------|--|
| Select Report Type                                                     |             |           |  |
| Activity                                                               | •           |           |  |
| Distance                                                               | R           |           |  |
| tole                                                                   |             |           |  |
| Trip                                                                   | 0           | L         |  |
| Step                                                                   |             |           |  |
|                                                                        | 3631366     |           |  |
|                                                                        | 3031200 y   |           |  |
| ADYSTOOL - simulation                                                  | on device   |           |  |
|                                                                        |             |           |  |
|                                                                        |             |           |  |
| 0488184036                                                             |             |           |  |
|                                                                        |             |           |  |
| A BLACKBERRYZ                                                          |             |           |  |
|                                                                        |             |           |  |
| A BLACKBERRY22                                                         |             |           |  |
| A BLACKBERRY22                                                         |             |           |  |
| A BLACKBERRY22                                                         |             |           |  |
| A BLACKBERRY22 aaa aaa < 1 of                                          | 13 >        |           |  |
| A BLACKBERRY22 aaa aaa < 1 of Work Hours                               | 13 >        |           |  |
| A BLACKBERRY22 aaa aaa < 1 of Work Hours Any Time                      | 13 >        |           |  |
| A BLACKBERRY22 aaa aaa < 1 of Work Hours Any Time include Input States | 13 >        |           |  |
| A BLACKBERRY22 ass <pre></pre>                                         | 13 >        |           |  |
| A BLACKBERRY22 asa <pre></pre>                                         | 13 >        |           |  |

### **Overview:**

- There are currently seven operational reports available on FC Web.
- You can retrieve twelve months' worth of data or as far back as when your devices were installed if less than 12 months; however, you can only query 30 days of data at a time.

Steps: Accessing an Operational Report

- 1. From the Reporting screen, select the date range for the reports
- 2. In the **Select Report Type** field, click the dropdown arrow to choose one of the available reports
- 3. To include all assets in the report, select the checkbox to the left of Select all Assets
- 4. Select individual assets from the list by checking the box next to the asset's description **OR**
- 5. Search for a particular asset by typing the asset's name and using the **Search** (magnifying glass) icon
- 6. Tap Get Reports

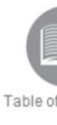

# Stop Report

| Reporting -                                                                                                    |                                                  |                |                         |                         |                         |                   |                             |             |                      |          |                |          | • 9          | * |
|----------------------------------------------------------------------------------------------------|--------------------------------------------------|----------------|-------------------------|-------------------------|-------------------------|-------------------|-----------------------------|-------------|----------------------|----------|----------------|----------|--------------|---|
| E Nov 1, 2017 * → E Nov 30, 2017 *<br>Select Report Type                                                                                                    | Reports<br>Asset                                 | Asset Type Vet | tule Type Resource/Crew | From Tame               | To Time                 | Duration          | Address                     | POX POLCode | During Working Hours | Vale OPS | Lattude Longit | de USD N | elabed Asset | ~ |
| 5100 ·                                                                                                    | 00 W0T TOUCH Live Asset - 00003801822303F Genet  | GA123          | Alex                    | Nov 5, 2017 7:19:15 PM  | Nov 6, 2017 9 28 32 PM  | 1d2h9min          | 18 Dallimury Ce Toronto DN  | and dial    | No                   | Yes      | 43.73113 -251  | 13442    |              |   |
| her X Q                                                                                                    | DO NOT TOUCH Live Asset - 000036016223/0F Genet  | GA123          | Adam                    | Nov 6, 2017 9 51 05 PM  | Nov 10, 2017 5 22 11 PM | 1 3 d 19 h 31 min | Don Mills Rd Taronio ON     | Repot       | No.                  | Yes      | 43.74825 -74   | 146.4    |              |   |
| CO NOT TOUCH Live Asset - 000098216223(SF<br>Genral)                                                                                                    | DO NOT TOUCH Use Asset - 000036016223/04 Genet   | GA123          | Adam                    | Nev 10, 2017 5:31:11 PM | Nov 10, 2017 9 50 54 PM | 43h 20 mm         | Don Mills Rd Toronto ON     | Other PGI   | 84                   | Ves      | 43.73493 -753  | 14289    |              |   |
| Uver Assert - 000030020121 (Lorinda)           Image: Uver Assert - 0000300205175 (Adam)                                                                                                    | DO NOT TOUCH Live Asset - 000038016223(3# Genet  | GA123          | Adam                    | Nov 10, 2017 9:55:07 PM | Nov 13, 2017 2:34 26 PM | 2 d 16 h 29 mil   | Dun Milla Rel Toronto ON    | Other POI   | No                   | Yes      | 43.73493 -25   | 14289    |              |   |
| Civer Asset - 0733200038F3(Olemba)                                                                                                    | 50 NOT TOUCH Live Asset - 00003601622305F Genet  | GA123          | Adam                    | Nov 13, 2017 4:27 04 PM | Nov 13, 2017 5 27.46 PM | f 1h1min          | Don Mills Rd Taronis ON     | Other POI   | No.                  | Yes      | 43.73493 -24   | 14289    |              |   |
| NOT Live Asset - 000034029070 (Adum M05200)     NOT Live 011220068060(Adums Georal)                                                                                                    | DO NOT TOUCH Live Asset - 000036019223(0F Genet  | 04123          | Adam                    | New 13, 2017 6-15-16 PM | Nov 13, 2017 7 32 34 PM | 1 h 17 mm         | 14 Salienure Ce Toronto DN  | Repo 10     | No.                  | Yes      | 43.73103 -79   | 13486    |              |   |
|                                                                                                    | DO NOT TOUCH Live Asset 00003601822303F Genet    | GA123          | Adam                    | Nov 13, 2017 7:52 01 PM | Nov 13, 2017 8,09.40 PM | 18 min            | Dun Mills Ré Toronto ON     | new ice 55  | No                   | Yes      | 43.73401 -252  | 14302    |              |   |
| < 1of1 >                                                                                                    | DO NOT TOUCH Live Asset - 000038016223(SF Genvel | GA123          | Adam                    | Nov 13, 2017 8:14:04 PM | Nov 13, 2017 8:38:40 PM | 25 mm             | Families Mail Dr Toronto DN |             | No.                  | Yes      | 43.77926 -293  | 1451     |              |   |
| Any Series (Constraints) (Constraints) (Cons |                                                  |                |                         |                         |                         |                   |                             |             |                      |          |                |          |              |   |
| Overview:                                                                                                    |                                                  |                |                         |                         |                         |                   |                             |             |                      |          |                | _        |              |   |
| The Stop                                                                                                    | Report provides                                  | the c          | details o               | f when a                | an asset                | t was             | stopped                     | for a s     | specific             | : len    | gth c          | of tin   | ne           |   |
| (i.e. to see                                                                                                    | e if assets remain                               | n at v         | varehou                 | ses long                | er thar                 | ı desi            | red).                       |             |                      |          |                |          |              |   |

**Steps**: Generating a Stop Report

- 1. Follow the previous steps for generating reports in FC Web
- 2. Under **Work Hours**, choose from: *Anytime*, *During Working Hours* or *Outside of Working Hours* (During or Outside of Working Hours will only apply if you are using Work Schedules for your assets)
- 3. In the **Minimum Stop Time (minutes)** field, type in the minimum stop duration
- 4. Click Get Reports

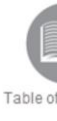

# **Trip Report**

| 📁 Reporting -                                                                             |                                                                                                    |                         |               |                                                           |           |                           |                         |                               |            |                         | <b>e</b> q              | - i         |
|-------------------------------------------------------------------------------------------|----------------------------------------------------------------------------------------------------|-------------------------|---------------|-----------------------------------------------------------|-----------|---------------------------|-------------------------|-------------------------------|------------|-------------------------|-------------------------|-------------|
| New 1, 2017      Active 10, 2017     Second Report Type     Trip     *                    | Reports Asset D0 NOT TOUDS Law Asset - 200700114271007 Gauge)                                         | Asset Type Vehicle Type | Resource/Drew | Start Location                                            | Start POI | Ignilian On               | Move Time               | End Location                  | End POI    | Step Time               | Ignition Off            | Start Moved |
| ine X Q                                                                                   | DO NOT TOUCH Live Asset - 000036016223(6P Genet)                                                      | GA123                   | Ains          | 17 Crescentries fid Rohmand Hill DN                       |           | Nov 5, 2017 6 55 45 PM    | Nov 5, 2017 6:56:15 PM  | 18 Dallemare Cir Turunto CN   | ant shaft  | Nor 5, 2017 7 12:45 PM  | Nov 5, 2017 7 16:40 PM  | + 1 min     |
| SO NOT TOUCH Live Asset - 000034016223(SF<br>Garret)                                      | DO NOT TOUCH Live Asset - 000036214233(SF Genvil)                                                     | QA123                   | Alter         | 18 Dallimore Cr Toronto ON                                | add dfadf | Nov 5, 2017 7:17:33 PM    | Nov 5, 2017 7 17 33 PM  | 18 Dallenore Cir Toronto ON   | 101.050    | Nov 5, 2017 7:18:15 PM  | Nov 5, 2017 7 39 15 PM  |             |
| Uver Asset - 00023622675 (Adam)                                                           | D0 N01 1000H Uve Asset - 000056016223(DF Genetic)                                                     | QA123                   | Adam          | 18 Dallemore Cir Tononto ON                               | add dfadf | Nov 6, 2017 9:2832 PM     | Nov 6, 2017 9 33 38 PM  | Graphon Hall Pf Toronto DN    |            | Nov 6, 2017 9 38 38 PM  | Nov-6, 2017 9-40 07 PM  | 5 mm        |
| Uve Asset - 0/25200008/3(00emds)     NOT Uve Asset - 000034029071 (Adam M05200)     sol ( | DO NOT TOUCH Live Asset - 000036014223(SF Genvel)                                                     | QA123                   | Adam          | 1022 York Mills Rd Toronto ON                             | Reput     | Nev 6, 2017 9:48:14 PM    | Nov 6, 2017 9:48:14 PM  | 1011 York Mills Rd Toronto ON | Report     | Nov 6, 2017 9,48,48 PM  | Nov 6, 2017 1948 AB PM  | 1100        |
| C and the state of the second                                                             | DO NOT TOUCH Live Asset - 000036016223(DF Geneti)                                                     | GA123                   | Adam          | Don Mills Rd Tananto ON                                   | Reput     | Nov 6, 2017 5, 45, 41, PM | Nov 6, 2017 9 50:11 PM  | Don Mills Rd Taronto ON       | Repot      | Nov 6, 2017 8 51 05 PM  | Nov 6, 2017 9:51:05 PM  | + 1 min     |
| < 1ef1 >                                                                                  | DO NOT TOUCH Live Asset - 000036016223(DF Genvil)                                                     | Q4123                   | Adam          | Don Mills Rd Tananto DN                                   | Other POI | Nov 10, 2017 5 22:11 PM   | Nev 10, 2017 5:22:11 PM | Due Mills Rg Torunto (IN      | Other POI  | Nov 10, 2017 5,25-41 PM | Nov 10, 2017 5:25.41 PM |             |
| Any Time *                                                                                | DO NOT TOUCH Live Asset - 000136214223(SF Genvil)<br>DO NOT TOUCH Live Asset - 00036014223(SF Genvil) | QA128<br>QA128          | Adam          | Don Mills Rd Tanonto DN                                   | Other POI | Nov 10, 2017 5:26:08 PM   | Nov 10, 2017 5-26 DB PM | Don Mills Rd Tananta ON       | Other POI  | Nov 10, 2017 5 31:11 PM | Nov 10, 2017 5:31:11 PM |             |
|                                                                                           | DO NOT TOUCH Live Asset - 000036019373(GF Gervel)                                                     | Q4129                   | Adam          | Don Mills Rd Toronto DN                                   | Other POI | Nov 13, 2017 2 34 26 PM   | Nev 13, 2017 2:34.26 PM | Don Mills Rd Tonunto CN       | Other POI  | Nor 13, 2017 4 27:04 PM | Nev 13, 2017 4:27:04 PM |             |
|                                                                                           | DO NOT TOUCH Live Asset - 000036014223(SP Servel)                                                     | 04123                   | Adam          | Don Mills Rd Taronto DN                                   | Other POI | Nov 13, 2017 5 27.46 PM   | Nev 13, 2017 5:27-45 PM | Don Mills Rd Taronto ON       | Other POX  | Nov 13, 2017 5 32:18 PM | Nov 13, 2017 5:32:18 PM |             |
|                                                                                           | D0 N01 T0UCH Live Asset - 000636016223(SF Genul)                                                      | QA123                   | Adam          | Don Mills Rd Taronto DN                                   | Ofw PO    | Nov 13, 2017 5 35 10 PM   | Nov 13, 2017 5.35.38 PM | 8 Queens Quay E Toronto DN    |            | Nov 13, 2017 5 29-40 PM | Nov 13, 2017 5-41 52 PM | + 1 min     |
|                                                                                           | DG NOT TOUCH Live Asset - 000836016223(GF Genvil)                                                     | Q4123                   | Adam          | B Queens Quay E Toronto ON                                |           | Nov 13, 2017 5,44 32 PM   | Nov 13, 2017 5,45.07 PM | Don Yalley Pkwy Toronto ON    |            | Nov 13, 2017 5 54 13 PM | Nev 13, 2017 5 54 13 PM | + 1 mm      |
|                                                                                           | DO NOT TOUCH Live Asset - 00008016223(DF Geneti)<br>DO NOT TOUCH Live Asset - 00008016223(DF Geneti)  | GA128                   | Adam          | Den Valley Plwy Toronto ON<br>14 Dallimore Cir Toronto ON | Repo 10   | Nov 13, 2017 5.54 46 PM   | Nov 13, 2017 5:55:16 PM | té Datenure de Toronio ON     | Repo 10    | Nov 13, 2017 6:07:46 PM | Nov 13, 2017 0.13:16 PM | + Timen     |
|                                                                                           | DO NOT TOUCH Live Asset - 000036016223(DF Genet)                                                      | Q4123                   | Adam          | 50 Green Belt Dr Tarseta (2%                              | Repo 10   | Nov 13, 2017 7 33 55 PM   | Nov 13, 2017 7:36 25 PM | Don Mills Rd Tananta DN       | new ion 55 | Nov 13, 2017 7 39 35 PM | Nov 13, 2017 7.46.55 PM | 2 mm        |

• The Trip Report provides the details of an asset's trips (i.e. how long it took the asset to get to a specific address based on time between ignition on and ignition off).

### Steps: Generating a Trip Report

1. Follow the previously mentioned steps for generating reports in FC Web

8

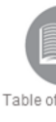

# **Event Report**

| 📁 Reporting -                                  |                                                  |            |               |                          |                          |                        | 0                           | G         | -  |         |
|------------------------------------------------|--------------------------------------------------|------------|---------------|--------------------------|--------------------------|------------------------|-----------------------------|-----------|----|---------|
| Nov 1, 2017 ▼ → ■ Nov 30, 2017 ▼               | Reports                                          |            |               |                          |                          |                        | 6                           | 2 (       | >  | ٥       |
| Report Type                                    | Asset                                            | Asset Type | Resource/Crew | Event                    | Rule Type                | From Time              | Start Location              |           | St | art POI |
| Event X                                        | DO NOT TOUCH Live Asset - 000036016223(GF Genx6) | QA123      | Alex          | OUTSIDE                  | Outside Work Hours Usage | Nov 5, 2017 6:49:14 PM | Spadina Rd Richmond Hill ON |           |    | Î       |
| Search<br>DO NOT TOUCH LIVE ASSET X Q          | DO NOT TOUCH Live Asset - 000036016223(GF Genx6) | QA123      | Alex          | QA ENVIRONMENT - OUTSIDE | Outside Work Hours Usage | Nov 5, 2017 6:49:14 PM | Spadina Rd Richmond Hill ON |           |    |         |
| DO NOT TOUCH Live Asset - 000036016223(GF Genx | DO NOT TOUCH Live Asset - 000036016223(GF Genx6) | QA123      | Alex          | AIDLESADSASSSSS          | Idle                     | Nov 5, 2017 6:54:42 PM | 192 Spadina Rd Richmond Hi  | ION       |    |         |
|                                                | DO NOT TOUCH Live Asset - 000036016223(GF Genx6) | QA123      | Alex          | IDLINGGG                 | Idle                     | Nov 5, 2017 6:54:42 PM | 192 Spadina Rd Richmond Hi  | ION       |    |         |
|                                                | DO NOT TOUCH Live Asset - 000036016223(GF Genx6) | QA123      | Alex          | TEST IULIAN              | Idle                     | Nov 5, 2017 6:54:42 PM | 192 Spadina Rd Richmond Hi  | ION       |    |         |
|                                                | DO NOT TOUCH Live Asset - 000036016223(GF Genx6) | QA123      | Alex          | OUTSIDE                  | Outside Work Hours Usage | Nov 5, 2017 6:55:45 PM | 97 Crescentview Rd Richmon  | 5 HILL ON |    |         |
| < 1 of 1 >                                     | DO NOT TOUCH Live Asset - 000036016223(GF Genx6) | QA123      | Alex          | QA ENVIRONMENT - OUTSIDE | Outside Work Hours Usage | Nov 5, 2017 6:55:45 PM | 97 Crescentview Rd Richmon  | 5 HILLON  |    |         |
| Any Time *                                     | DO NOT TOUCH Live Asset - 000036016223(GF Genx6) | QA123      | Alex          | SPEEDRULE_260_MZRS       | Speed Limit              | Nov 5, 2017 7:00:15 PM | Hwy-404 Markham ON          |           |    |         |
|                                                | DO NOT TOUCH Live Asset - 000036016223(GF Genx6) | QA123      | Alex          | NEW SPEED LIMIT          | Speed Limit              | Nov 5, 2017 7:00:15 PM | Hwy-404 Markham ON          |           |    |         |
|                                                | DO NOT TOUCH Live Asset - 000036016223(GF Genx6) | QA123      | Alex          | RULE                     | Speed Limit              | Nov 5, 2017 7:00:15 PM | Hwy-404 Markham ON          |           |    |         |
| GET REPORTS                                    | DO NOT TOUCH Live Asset - 000036016223(GF Genx6) | QA123      | Alex          | QAENV2                   | Speed Limit              | Nov 5, 2017 7:00:15 PM | Hwy-404 Markham ON          |           |    |         |

### **Overview:**

- The Event Report provides the details of when an event was triggered for asset's.
- Events refer to Rules setup in the application to monitor asset behaviour. (i.e. when an asset experienced harsh braking, or exceeded the speed limit set in the rule).

### Steps: Generating an Event Report

1. Follow the previously mentioned steps for generating reports in FC Web

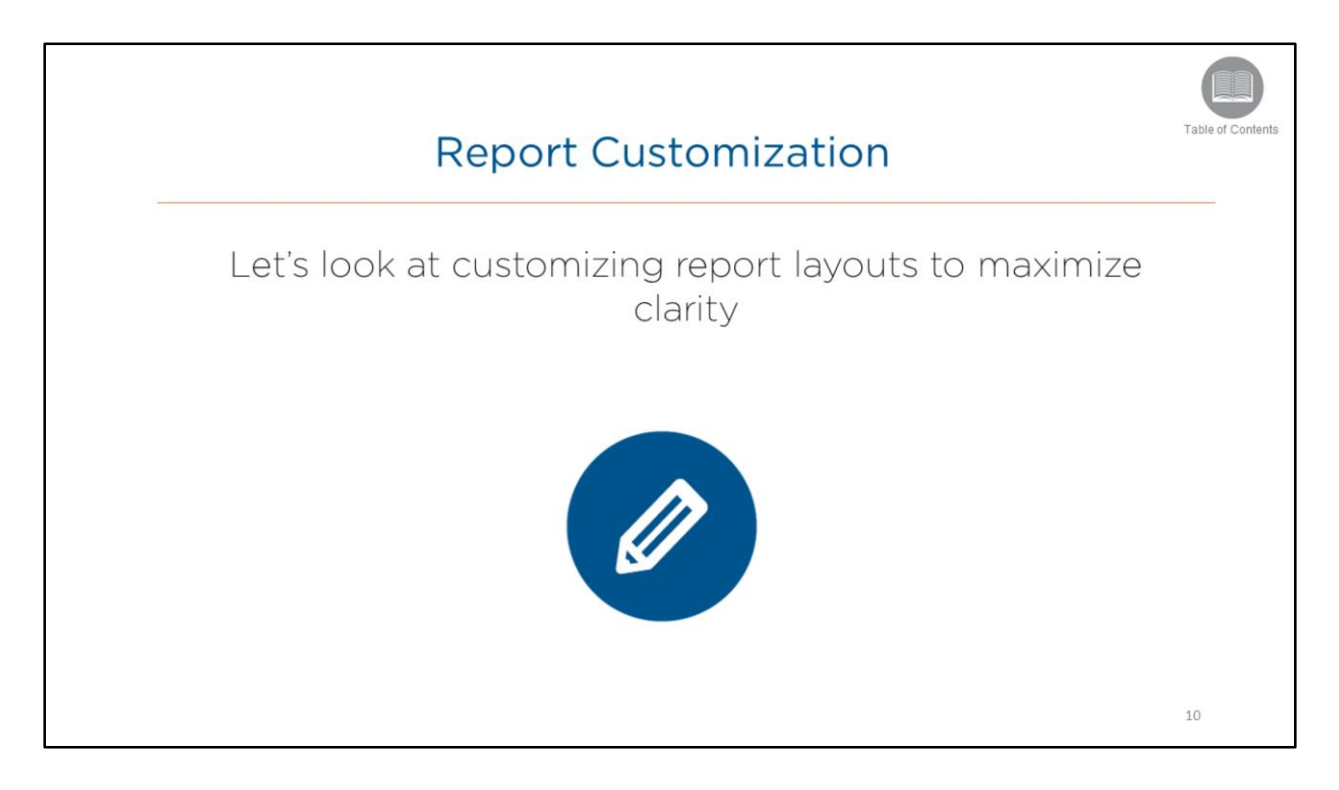

- Reports are customizable as per client needs. For example, not all clients will need certain column headers and certain clients will need to move around columns which take priority.
- This customization allows the client to choose which information can be prioritized, thus offering flexibility for report customization.
- Because there are set reports in our system, we offer this customization feature to give clients more flexibility within the set reports.

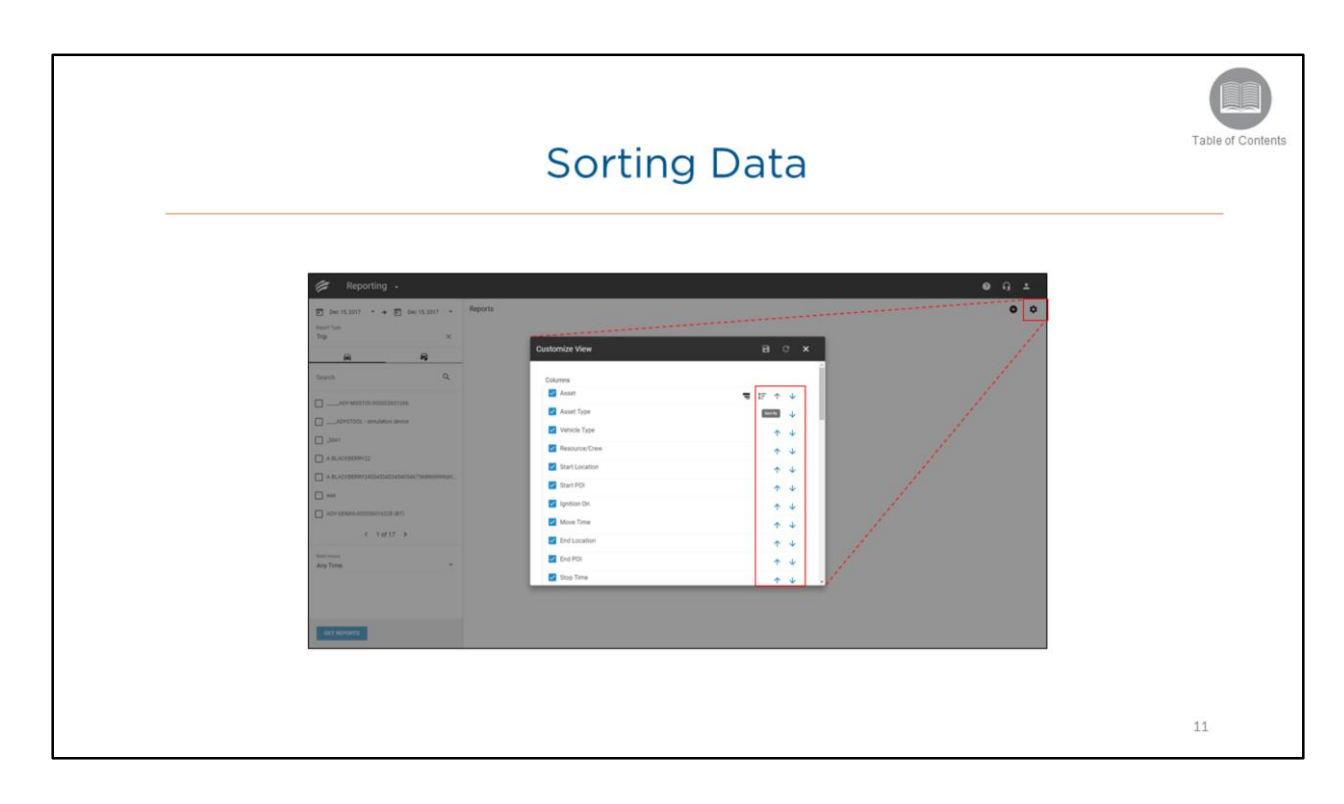

- Reports are pre-defined; however, users will have the ability to sort, group, and hide columns in their reports through the reporting module to help better suit their needs.
- Sorting information allows the user to change the order in which the data is displayed.

### Steps: Sorting Report Data

- From the Reporting Screen, click the Customize View (cogwheel) icon
- From the Customize View window, sort information within the column alphabetically by hovering your mouse to the right of a desired column:
  - Click the upward arrow for Ascending order (A to Z) OR
  - Click the downward arrow for **Descending** order (Z to A)
- Click Save

|                | Groupii     | ng Data        |         |
|----------------|-------------|----------------|---------|
| customize View | B C X       | Customize View | B C X   |
| Columns        | i i         | Column Group   |         |
| ✓ Asset        | 🚍 IF 🛧 🔸    | Asset          | ■ ℡ 个 ↓ |
| Asset Type     | Group By    | Columns        |         |
| Vehicle Type   | ↑ ↓         | Asset Type     | ↑ ↓     |
| Resource/Crew  | ↑ ↓         | Vehicle Type   | ↑ ↓     |
| Start Location | ↑ ↓         | Resource/Crew  | ↑ ↓     |
| Start POI      | ↑ ↓         | Start Location | ↑ ↓     |
| Ignition On    | ↑ ↓         | Start POI      | ↑ ↓     |
| Move Time      | ↑ ↓         | Ignition On    | ↑ ↓     |
| End Location   | ↑ ↓         | Move Time      | ↑ ↓     |
| End POI        | ↑ ↓         | End Location   | ↑ ↓     |
| Stop Time      | <b>ΛΨ</b> - | C End POI      | ↑ ↓     |

- Grouping information allows the user to view a more compressed view of the data.
- You can group by more than one column.

### Steps: Grouping Data

- From the Reporting Screen, click the Customize View (cogwheel) icon
- In the Customize View window, hover your mouse to the right of a desired column and click the **Group By** (3-line) icon
- The column header you have grouped by will appear at the top of the page underneath the *Column Group* header
- To group by more than one column, repeat the steps above
- Click Save

### **Hiding Columns** B C X Customize View Asse eet Tyne ~ 2 Mous Tim ~ ~ 13

### Overview:

- Some columns may not be relevant for your reporting purposes and can be hidden from your view.
- Typical uses for this are to hide the column showing units of measurement not relevant for your organization.

### Steps: Hiding Columns

- From the Reporting Screen, click the Customize View (cogwheel) icon
- From the Customize View window, select the checkbox to the left of the column to remove the checkmark
- Click Save

### Steps: Showing Columns

- From the Reporting Screen, click the Customize View (cogwheel) icon
- From the Customize View window, select the checkbox to the left of the column to re-add the checkmark
- Click Save

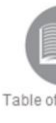

# **Creating Custom Reports**

| Reporting -                                                                   |                                           |                         | <b>0</b> Ω±                                                                                                    |
|-------------------------------------------------------------------------------|-------------------------------------------|-------------------------|----------------------------------------------------------------------------------------------------|
| Cec 15, 2017      →      C Dec 15, 2017      →     Report Type     Trip     X | Reports                                   |                         | •                                                                                                    |
|                                                                               | Add Custom View                           | BCX                     |                                                                                                    |
| Search Q.                                                                     | Name * Cutom View Name is required 0 / 50 | Report Type *<br>Trip X |                                                                                                    |
| ADV-MGS100-000003651266                                                       | Columns                                   |                         |                                                                                                    |
| ADVSTOOL - simulation device                                                  | Z Asset                                   | ↑ ↓                     |                                                                                                    |
|                                                                               | Asset Type                                | ↑ ↓                     | 1                                                                                                    |
|                                                                               | Vehicle Type                              | <b>↑</b> ↓              | 1 and 1 and |
| ABLACKEEPHKY2453453455455455467568969999301.                                  | Resource/Crew                             | ↑ ↓                     |                                                                                                    |
|                                                                               | Start Location                            | ↑ ↓                     |                                                                                                    |
| ( 10(17 )                                                                     | Start POI                                 | ↑ ↓                     |                                                                                                    |
| ( 1017 )                                                                      | Ignition On                               | ↑ ↓                     | and the second second sec                                                                                                    |
| Any Time *                                                                    | Move Time                                 | ↑ ↓                     | 1                                                                                                    |
|                                                                               | End Location                              | ↑ ↓                     |                                                                                                    |
|                                                                               |                                           |                         |                                                                                                    |
| GET REPORTS                                                                   |                                           |                         |                                                                                                    |
| Overview:                                                                     |                                           |                         |                                                                                                    |

• Users can add and save a customized report to be accessed at any time.

Steps: Adding a Custom View

- From the Reporting Screen, click the Add Custom View (cogwheel) button
- Type a Name for this view in the Name field
- Select the desired report from the Report Type field by clicking the "x" button to the right of the field
- Review slides above for step by step instructions on how to Sort, Group and Hide columns
- Click Save

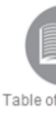

# **Accessing Saved Custom Reports**

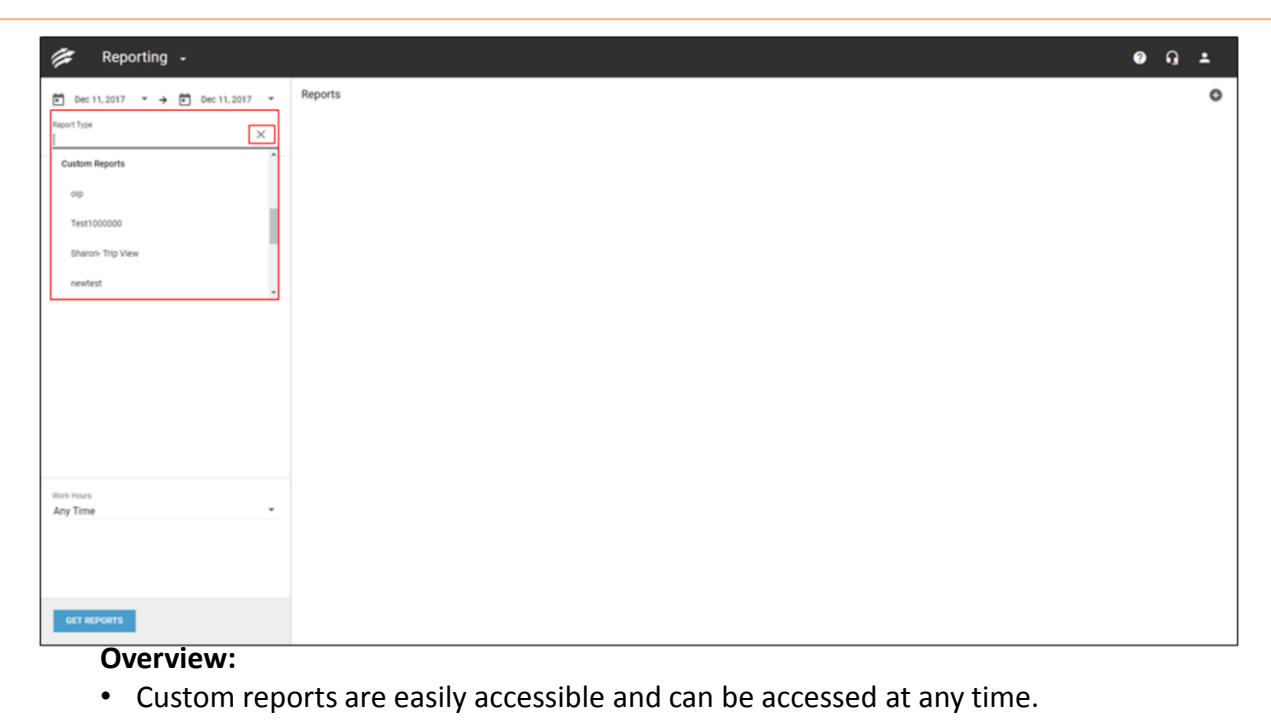

- Steps: Accessing Saved Custom Reports In the **Report Type** field, click the 'x' to select the desired report
- •
- Any saved views will appear under the Custom Reports heading
- Select the desired custom report •
- Execute the report using the previously mentioned steps for generating reports •

15

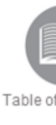

# Editing or Deleting Custom Reports

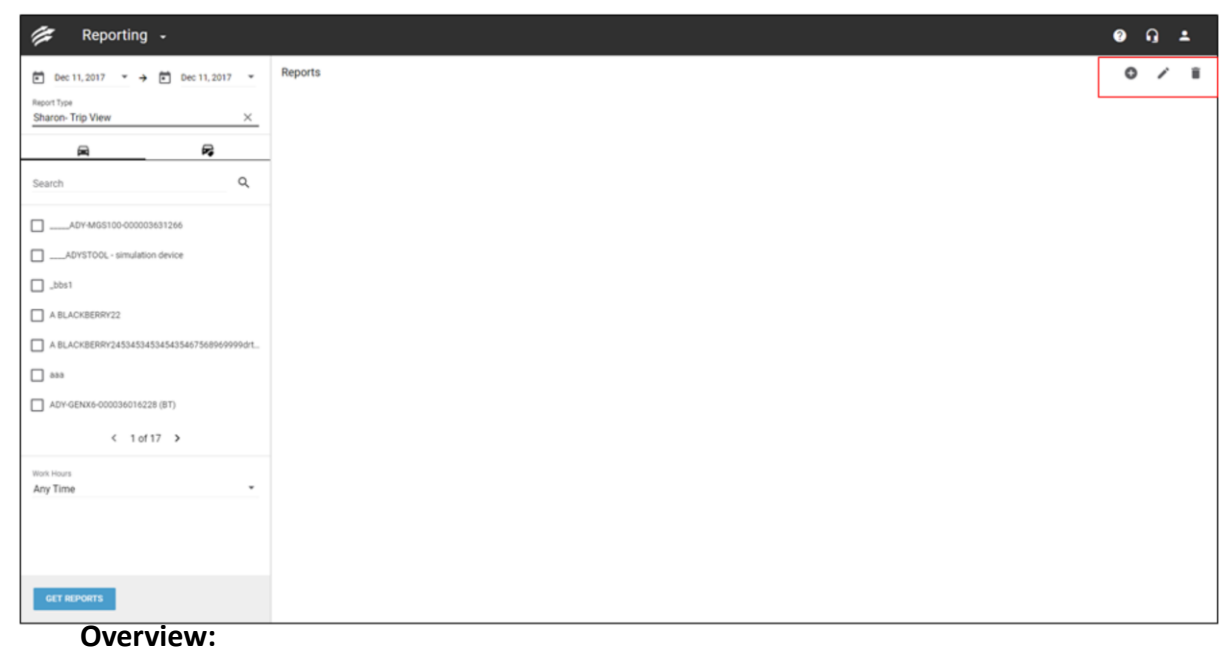

- Custom Reports can be viewed by ALL users.
- They can only be modified (Edited or Deleted) by the specific user who created the view or the Account Administrator.

Steps: Editing or Deleting Custom Reports

- In the Report Type field, click the 'x' to select the desired report
- Any saved views will appear under the Custom Reports heading
- Select the desired custom report
- · Select the Edit (pencil) icon to Edit the custom report

OR

• Select the Delete (trashcan) icon to Delete the custom report

16

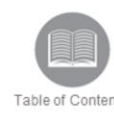

# BI Dashboard - Overview

The BI Dashboard module within the FC Web application displays important and relevant metrics and key performance indicators (KPIs), for your Assets and/or Resources.

This enables you to keep track of your fleet's performance and effectively manage business opportunities and inefficiencies.

Overview:

Read the slide.

# Accessing the Dashboard

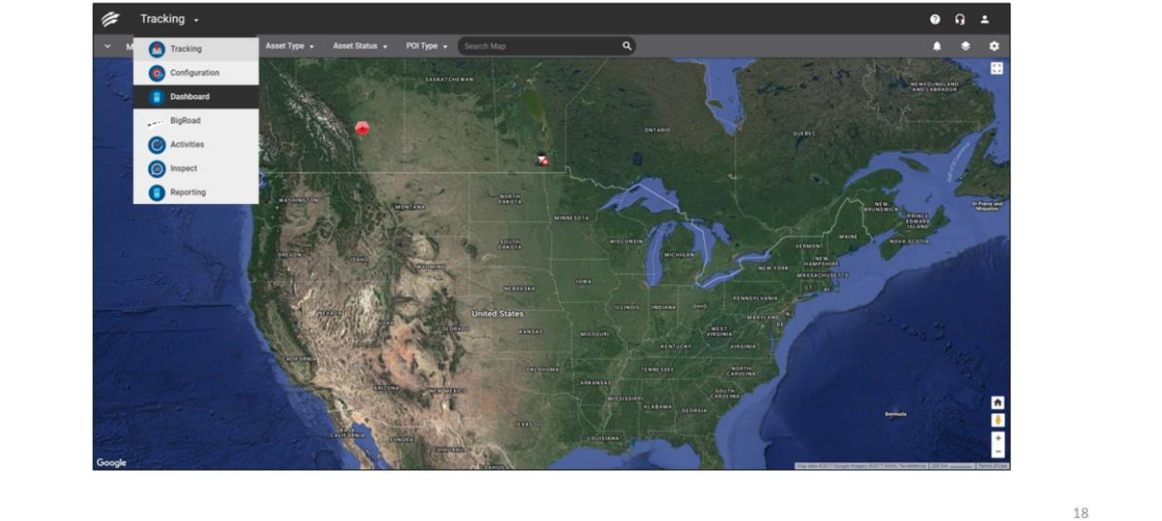

### **Overview:**

• The **Behaviour** Dashboard allows you to monitor your fleet for safety as well as driving behavior.

Steps: Accessing the Behavior Dashboard

- 1. From the Tracking Screen, select the dropdown arrow to the right of **Tracking**
- 2. Select Dashboard

Table of Contents

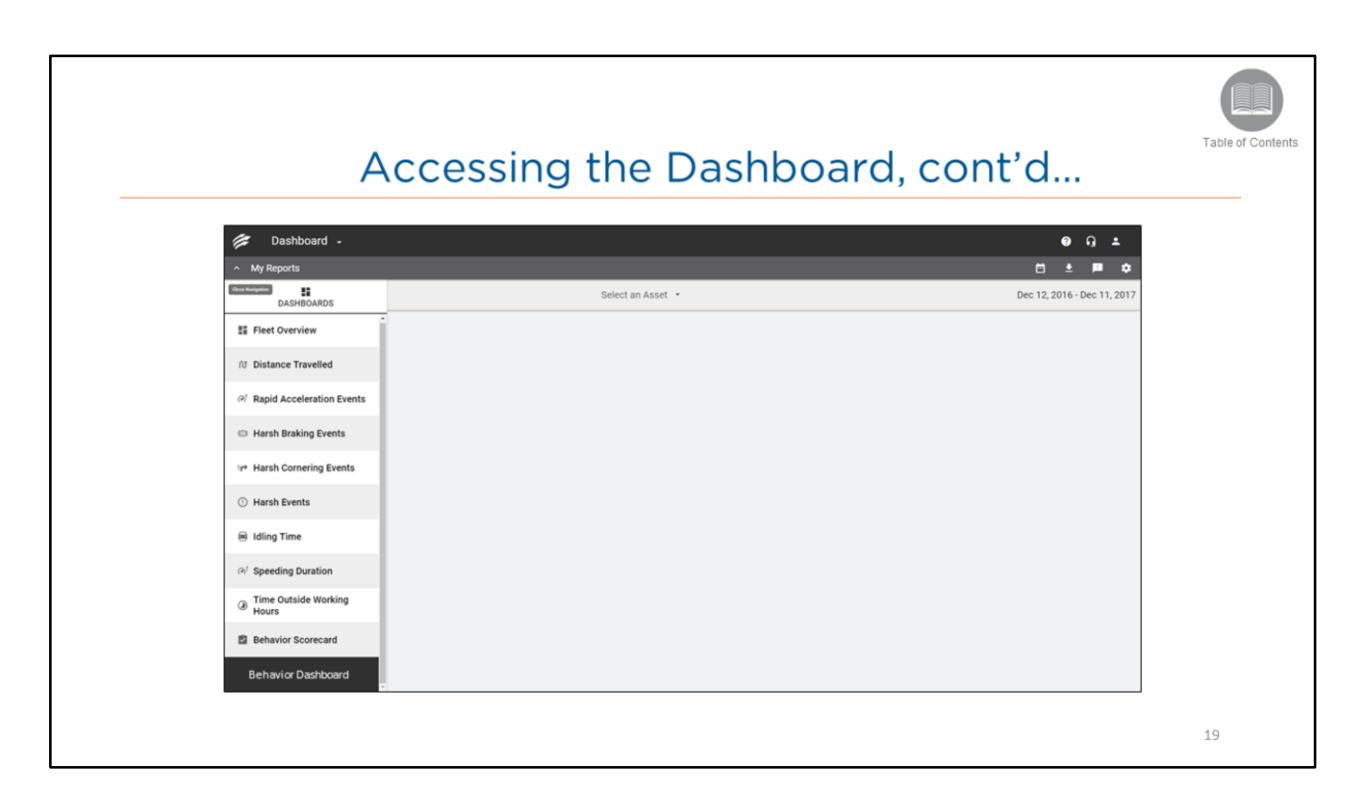

Steps: steps cont'd ....

1. From the My Reports dropdown arrow select Behavior Dashboard

| Con Dealth                                       |                      |                 |                                     |                        |                                                                                                    | • •                                                                           |                     |
|--------------------------------------------------|----------------------|-----------------|-------------------------------------|------------------------|----------------------------------------------------------------------------------------------------|-------------------------------------------------------------------------------|---------------------|
| <ul> <li>My Reports</li> <li>Behavior</li> </ul> | bard -               | _               | Matt -                              | Select                 | Asset                                                                                                    | Dec 12, 2016 - Dec                                                            | ±<br>↓ ↓<br>11,2017 |
|                                                  | Safety Rank          | ©<br>1 /4       | Behavior Rank.                      | ©<br>2,₄               | Safety Risk Scorecard Rapid Academic Towns Republication Counts Republications Republications Republic Counts Republic Counts | Table         Trend           0            3         +           46         + |                     |
|                                                  | Idling Time<br>Total | ©<br>49,728 min | Time Outside Working Hours<br>Total | ©<br>54 <sub>min</sub> | Distance Travelled                                                                                                    | ©<br>789 <sub>km</sub>                                                        |                     |

- The Behavior Dashboard provides visibility of the selected Asset's driving behavior, as well as a safety rank amongst your fleet.
- The lower the risk (which is indicated by the number of events), the higher the safety rank will be for the driver when comparing to other drivers in your fleet.

### Steps: Selecting an Asset

- 1. From the Behavior Dashboard, select the dropdown arrow to the right of Select an Asset
- 2. Select an Asset from the list to view the asset's details

# <image><image><image><image><image><image><image><image><image><image><image><image><image><image><image><image><image><image><image><image><image><image><image><image><image><image><image><image><image><image><image><image><image><image>

- Safety Risk is a weighted calculation based on the following events:
  - Rapid Acceleration
  - Harsh Braking
  - Harsh Cornering
  - Speeding (in minutes)
  - Distance
- This is calculated for all assets or resources and then sorted from lowest to highest, which creates a ranking.
- The lower the value, the higher the rank.
- For example, a safety rank of 1 out of 4 indicates you are the safest driver in your fleet of 4 (the latter number represents the total number of active drivers within the select date range).

|                                               |                      |                            | Behavi                     | or Ra                  | ank                                                                                                    | Table of Co |
|-----------------------------------------------|----------------------|----------------------------|----------------------------|------------------------|----------------------------------------------------------------------------------------------------|-------------|
| <ul> <li>Dasht</li> <li>My Reports</li> </ul> | oard -               | _                          | _                          | _                      | ● G ±<br>= ± ■ ¢                                                                                                    |             |
| Behavior                                      | Safety Rank          | °<br>1,4                   | Matt -<br>Behavior Rank    | °<br>2,4               | Dec 12, 2016- Dec 11, 2017 Safety Behaviour is a weighted calculation based on rapid acceleration events, harsh braking events, harsh cornering events, harsh braking minutes, killing minutes, time outside working hours, and distance. This is man acculated for all assets or resources and then sorted from lowest to highest which there are are a ranking. The lower the value, the |             |
|                                               | Idling Time<br>Total | ∞<br>49,728 <sub>min</sub> | Time Outside Working Hours | ∞<br>54 <sub>min</sub> | Distance Travelled ©<br>1114,789 km                                                                                                    |             |
|                                               |                      |                            |                            |                        |                                                                                                    |             |

- Behavior Rank is a weighted calculation based on the following events:
  - Rapid Acceleration
  - Harsh Braking
  - Harsh Cornering
  - Speeding (in minutes)
  - Idling (in minutes)
  - Time Outside Working Hours
  - Distance
- This is calculated for all assets or resources and then sorted from lowest to highest, which creates a ranking.
- The lower the value, the higher the rank.
- For example, a behavior rank of 2 out of 4 indicates you are the second safest driver in your fleet of 4 (the latter number represents the total number of active drivers within the select date range).

| Dashboard       Image: Control of the second shows which metrics contribute to the calculation of Safety Risk. The Total column shows the sum of each metric, and the Trend Column shows the sum of each metric, and the Trend Column shows the sum of each metric sum of each metric sum of each met               |                                                  | Safety Risk Sco                                                                                                    | orecard                                                                                                    | Table of |
|----------------------------------------------------------------------------------------------------|--------------------------------------------------|----------------------------------------------------------------------------------------------------|----------------------------------------------------------------------------------------------------|----------|
| Wy Reports     Image: Control of the state of the state o | Dashboard -                                      |                                                                                                    | <b>0</b> Ω±                                                                                                    |          |
| Safety Rank:       If The Safety Risk The Total column shows which metrics contribute to the calculation of Safety Risk. The Total column shows the sum of each metric, and the Trend column indicates whether the risk is increasing or decreasing based on the selected date range.       Safety Risk Rorecard for the selected date range.         Miling Time:       Imme Outside Working Hours       Imme Outside Working Hours       Imme Outside Working Hours         49,728 min       54 min       1114,7889 km                                                                                                    | <ul> <li>My Reports</li> <li>Behavior</li> </ul> | Matt -                                                                                                    |                                                                                                    |          |
| 49,728 min 54 min 114,789 km                                                                                                    | Safety Rank                                      | The Safety Risk Scorecard shows which<br>metrics contribute to the calculation of<br>Safety Risk. The 'Total' column shows the<br>sum of each metric, and the 'Trend' column<br>indicates whether the risk is increasing or<br>decreasing based on the selected date<br>range. | Safety Risk Scorecard     Control Risk Scorecard     Teal Trend     Agrid Analeston Events     a -     mark biolog Events     generity Events     dea     generity Events     dea     control Risk Control Risk     Control Risk Control Risk     Control Risk Control Risk |          |
|                                                                                                    | 4                                                | 9,728 min 54 min                                                                                                    | 114,789 km                                                                                                    |          |

- The Safety Risk Scorecard shows which metrics contribute to the calculation of the Safety Risk which determines the "Safety Rank" amongst the drivers.
- The 'Total' column shows the sum of each metric.
- The 'Trend' column indicates whether the risk is increasing or decreasing based on the selected date range.
- Within the 'Trend' column, the green downward arrow indicates that the number of events are decreasing
- The Red upward arrow indicates that the number of events are increasing
- The line indicates that the number of events are relativity even, or staying the same

### Table of Contents Idling Time, Time Outside Working Hours, Distance Travelled Dashboard o n ± 1 ± 🕫 🗘 Dec 12, 2016 - Dec 11, 201 Matt Safety Rank 0 Behavior Rank 0 Safety Risk Scorecard 0 1 /4 2/4 ~ Idling Time Time Outside Working Hours Total Distance Travelled Total 0 49,728 min 54<sub>min</sub> 114,789 km 24

- The following information displays for the selected driver and date range:
  - Idling Time displays the sum of all time spent idling
  - Time Outside Working Hours displays the sum of all time spent outside of scheduled working hours
  - Distance Travelled displays the sum of all distance travelled

# Behavior Scorecard

| My Reports         Image: Control of Control of Control | Dashboard                      | 1 -                |            |                            |             |                |                  | • • ·            |
|----------------------------------------------------------------------------------------------------|--------------------------------|--------------------|------------|----------------------------|-------------|----------------|------------------|------------------|
| Atter       States Tradition       Mitig Time       Mitig Time </th <th><ul> <li>My Reports</li> </ul></th> <th></th> <th></th> <th></th> <th></th> <th></th> <th><b>a</b> :</th> <th>• <b>¤</b> •</th>                                                                                                    | <ul> <li>My Reports</li> </ul> |                    |            |                            |             |                | <b>a</b> :       | • <b>¤</b> •     |
| Ant     Bitter Tundie     Identifie     Beschländingsmach     Soft Beschländing     Beschländingsmach     Beschländing     Beschländing       Stee     STRSIG     25374     9     4     1     Image Schländing       Matt     1.011190     20503     264.0     3     2     Image Schländing       Richard     702047     20504     263.0     2     2     Image Schländing       Dave     3146.05     20504     3     4     Image Schländing     Image Schländing                                                                                                    | Behavior Scorecard             |                    |            |                            |             |                | Dec 12, 201      | 6 - Dec 11, 2017 |
| Stee         N35K3         2057         6         4         1         1         1         1         1         1         1         1         1         1         1         1         1         1         1         1         1         1         1         1         1         1         1         1         1         1         1         1         1         1         1         1         1         1         1         1         1         1         1         1         1         1         1         1         1         1         1         1         1         1         1         1         1         1         1         1         1         1         1         1         1         1         1         1         1         1         1         1         1         1         1         1         1         1 <th1< th="">         1         1         1         1         1         1         1         1         1         1         1         1         1         1         1         1         1         1         1         1         1         1         1         1         1         1         <th1< th=""><th>Asset.</th><th>Distance Travelled</th><th>iding Time</th><th>Time Outside Working Hours</th><th>Safety Rank</th><th>Behaviour Rank</th><th>Behavior Risk</th><th></th></th1<></th1<>                                                                                                    | Asset.                         | Distance Travelled | iding Time | Time Outside Working Hours | Safety Rank | Behaviour Rank | Behavior Risk    |                  |
| Matt         31.043939         240.040         32.44         3         2                                                                                                    | Steve                          | 10755428           | 275787     | 0                          | 4           | 1              | I I I I I        |                  |
| Richard         NSSIGE         MISMAR         4191         2         3         +                                                                                                    | Matt                           | 114700199          | 2963683    | 3244                       | 1           | 2              | • <b>-</b>       |                  |
| Dave 12146339 24356 452 3 4                                                                                                    | Richard                        | 76206042           | 3853482    | 4191                       | 2           | 3              | <u>⊢ I I I I</u> |                  |
|                                                                                                    | Dave                           | 121405319          | 3939426    | 4052                       | 3           | 4              | 1 1 1 •          |                  |
|                                                                                                    |                                |                    |            |                            |             |                |                  |                  |

### **Overview:**

- The Behavior Scorecard shows you how the overall fleet is performing.
- It provides a summary of ALL asset safety and driving behavior including:
  - Distance Travelled
  - Idling Time
  - Time Outside Working Hours
  - Safety Rank
  - Behavior Rank
  - Behavior Risk
- Click on an asset to view the details from the Behavior Dashboard.

Table of Contents

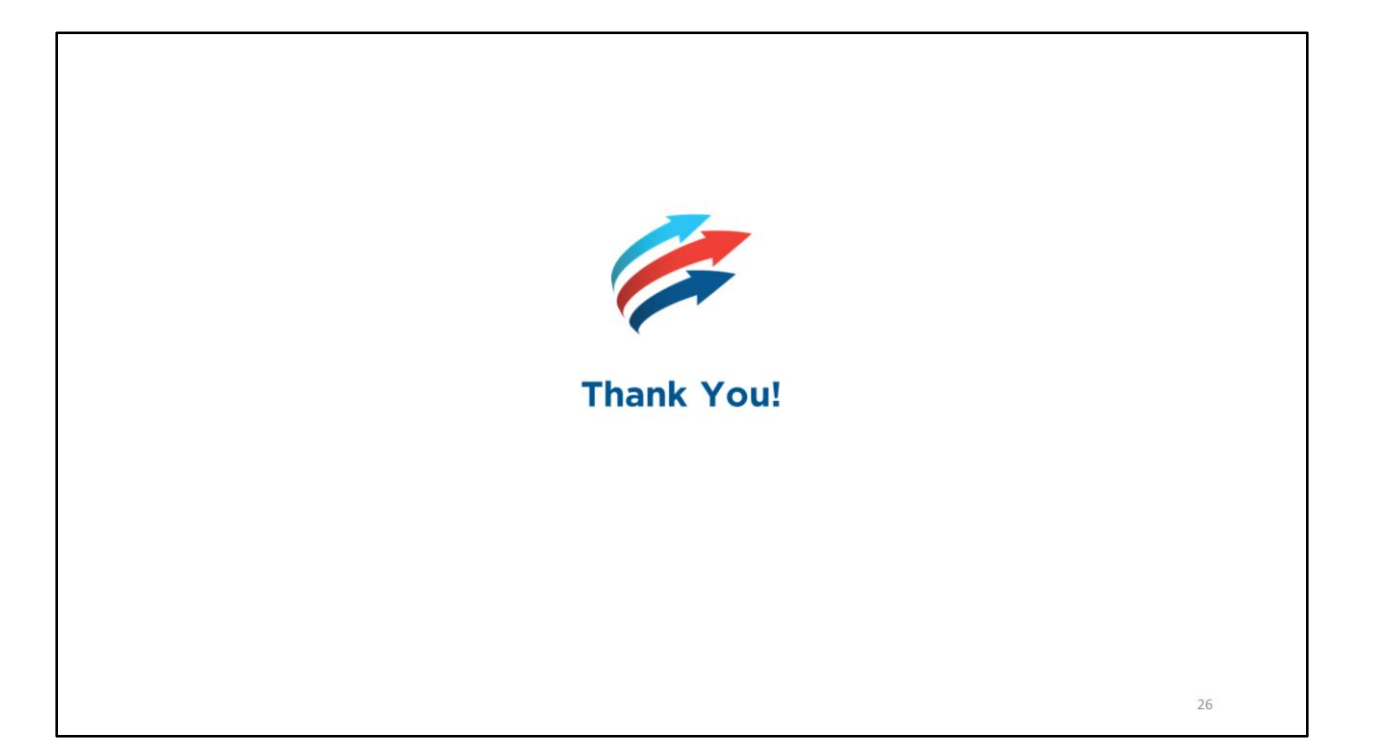